# MSP 331

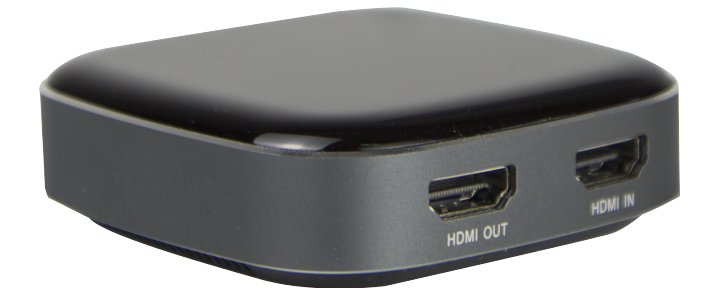

# 快速指南 器<mark>RGBlink</mark>。

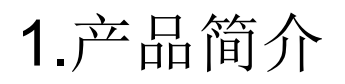

MSP 331 是一款 HDMI 转 USB-C 采集盒。HDMI 输入环出最高支持 4K60 4:4:4, HDCP 2.2, 向下兼容; Type-C 采集预览/录制最高支持 4K30Hz, 1080P120Hz, USB-C 输出带宽: 3Gbps, 兼容 USB2.0; 支持 MIC 混音输入和 line out。MSP 331 兼容 Windows7/8/8.1/10、MacOS、LinuxOS 系统,免驱动安装,即插即用; 支持所有兼容 UVC&UAC 协议的第三方软件,如 OBS/Potplayer/VLC/Skype/Zoom/ Adobe Flash Media Live Encoder/Vmix/Xsplit/Wirecast, 以及直播平台软件等。

#### MSP 331 的系统连接

在视诚,我们提供了独特的技术解决方案。如果在应用中遇到问题,或者需要了解进一步的信息以及对应用问题的更详细的讨论,我们的客服工程师将很高兴为您提供所需的支持。

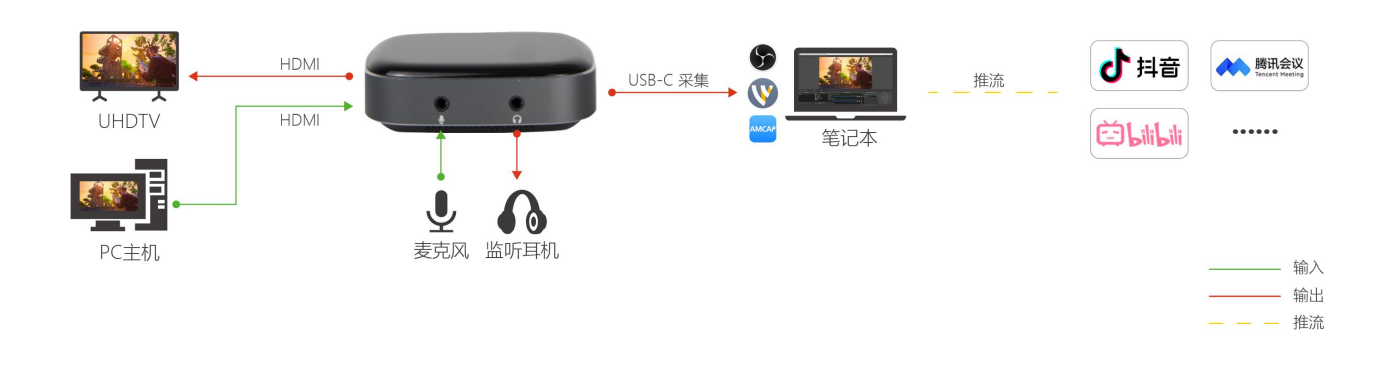

MSP 331 的系统连接简图

### 2.随附配件

- 1) HDMI 转 USB-C 采集盒×1
- 2) Type-C 线×1
- 3) 产品说明书×1

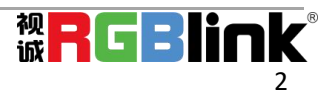

### 3.产品使用

### 3.1 系统需求

操作系统: 建议 Windows 10 64 位、Mac OS 10.13 或以上

| 硬件  | 台式机电脑                       | 笔记本电脑                    |  |
|-----|-----------------------------|--------------------------|--|
| CPU | Intel Core i5-6XXX 或以上      | Intel Core i7-7700HQ 或以上 |  |
| 显卡  | NVIDIA GeForce GTX 1060 或以上 |                          |  |
| RAM | 8G 或以上                      |                          |  |
| 接口  | USB 3.0/USB 3.1/USB 3.2     |                          |  |

#### 3.2 操作说明

预览设置

1) 打开 OBS, 选择左下角第二个"来源"的方框, 点击"+"选择"视频采集设备", 点击"确 定"

2) 双击"视频采集设备"或者右键点击"视频采集设备"-"属性",按照如图设置,点击"确 定"

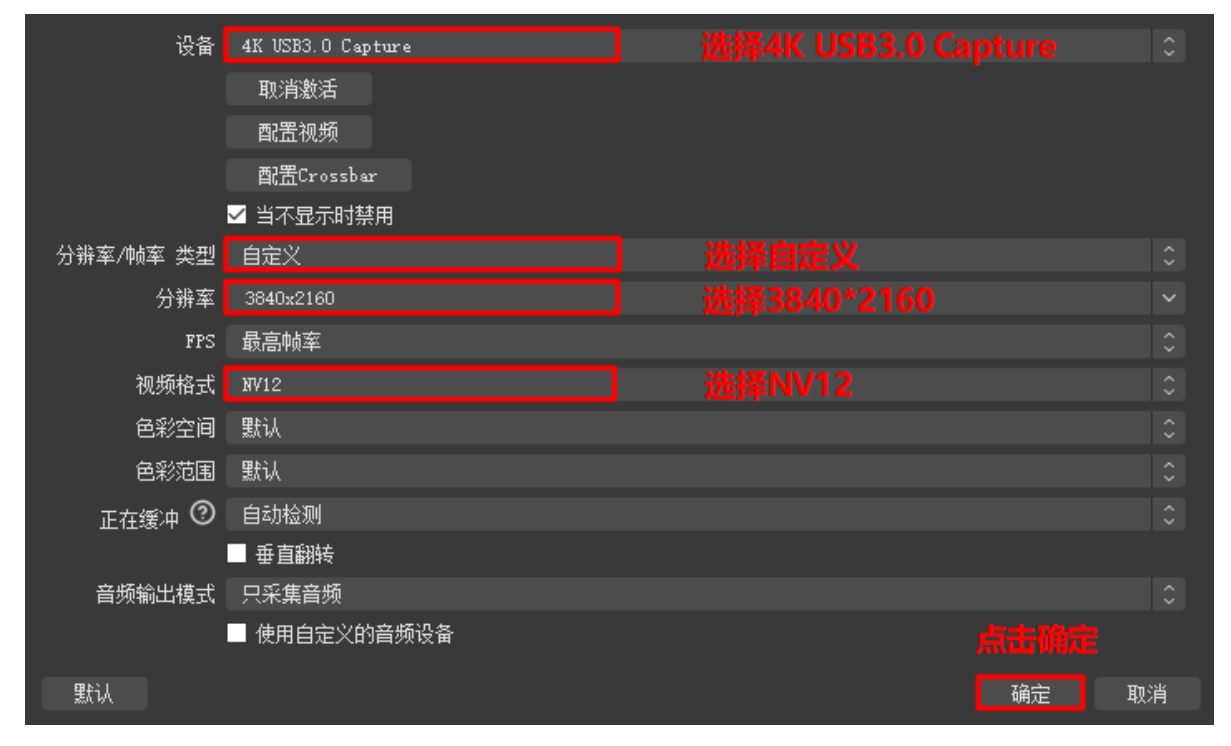

**注:** 请使用原装线材连接到电脑 USB3.0 接口上,若预览分辨率最高只显示 1280\*720,说明采集盒未正确连到电脑 USB3.0 接口,请检查(1)电脑 USB 接口类型;(2)使用的 USB 线材是否为原装线材。

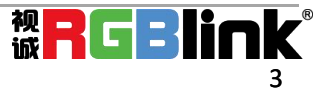

#### 声音设置

右键点击电脑右下角"扬声器"图标,"打开声音设置",选择"声音控制面板"

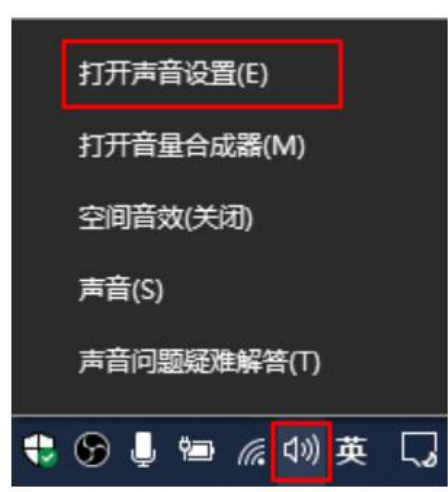

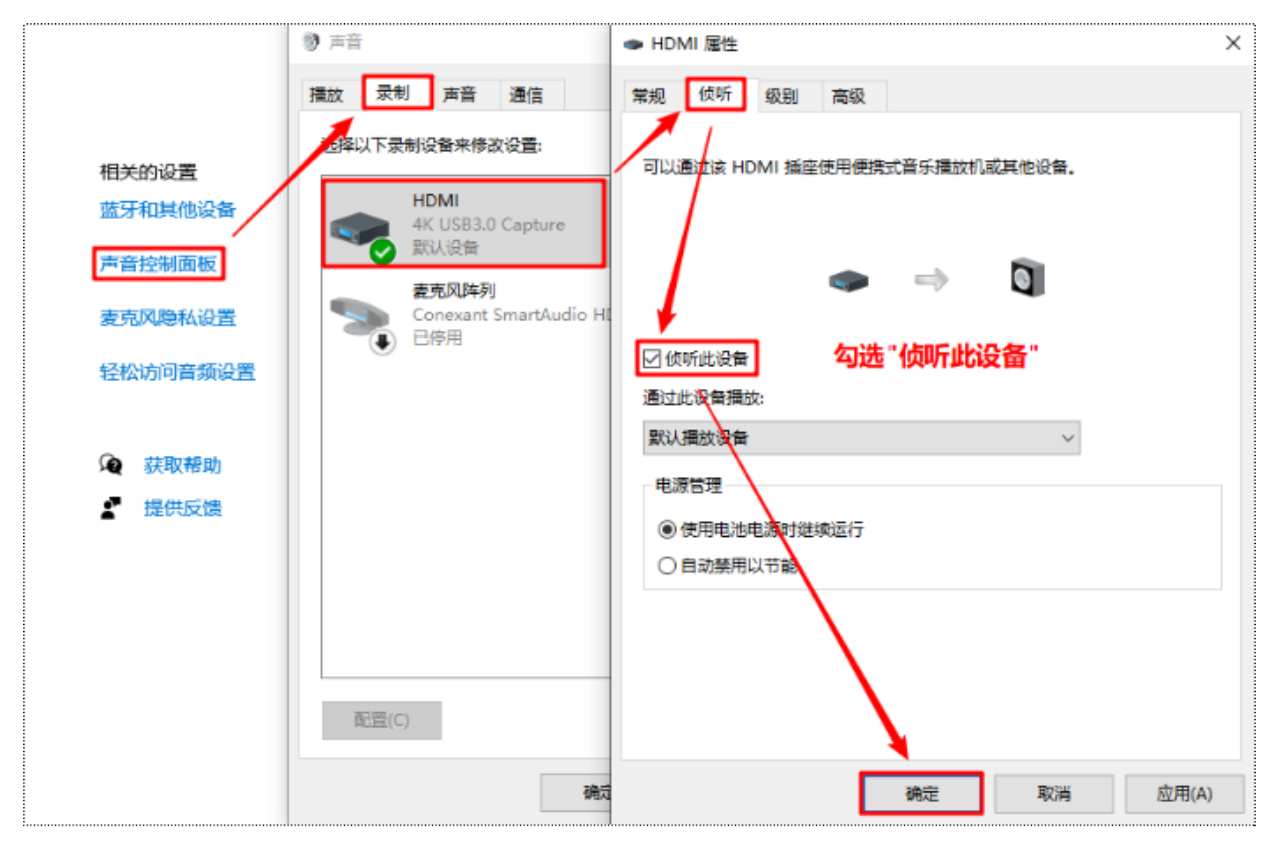

#### 录制设置

1) 点击 OBS 右下角"设置",选择"输出",选择录像保存路径、格式、质量等,点击"确定"

2) 点击"音频",选择"麦克风/辅助音频设备"-"HDMI (4K USB3.0 Capture)"

注:OBS 录制推流视频时,为了合理利用电脑资源,建议使用"硬件(NVENC)"或"硬件(AMD)" 编码方式。

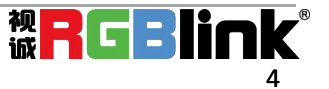

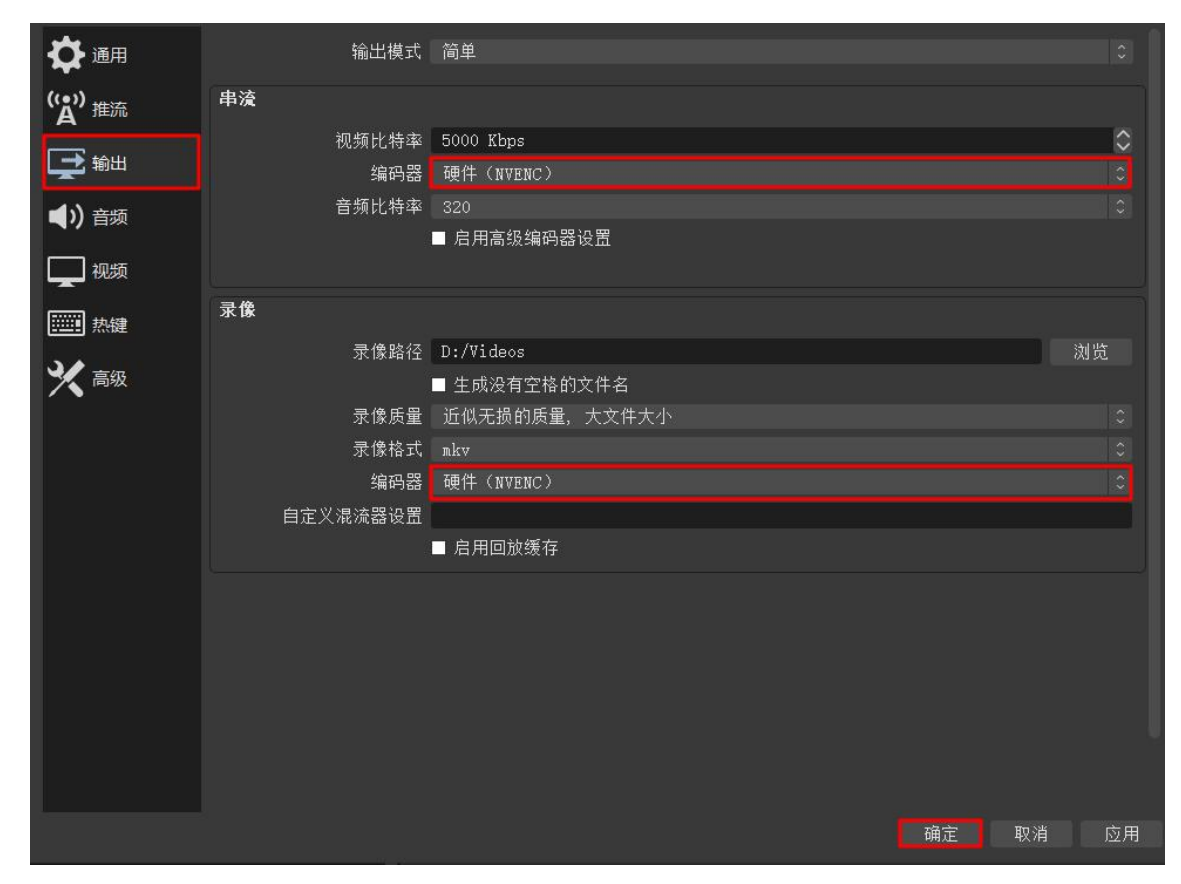

## 4.问题解析

| 故障现象                                                                                                    | 故障解析                |                                                                                                  |
|----------------------------------------------------------------------------------------------------|---------------------|--------------------------------------------------------------------------------------------------|
| No Video                                                                                                    | ▲ 无信号输入             | 原因:HDMI 无信号输入或连接故障<br>解决措施:1)检查 HDMI IN 输入是否正常<br>2)重新拔插 HDMI IN 端接口                             |
| Not Support                                                                                                    | ▲ 不支持               | 原因:采集分辨率不支持(如输入1080P信号,采集分辨率选择<br>3840*2160)<br>解决措施:调整信号源输入分辨率或调整采集分辨率,使之适配(采<br>集分辨率不得高于输入分辨率) |
| HDCP Protection                                                                                                    | ▲ HDCP 保护           | 原因:HDMI 输入信号支持 HDCP,<br>解决措施:关闭信号源 HDCP 开关, 如 PS4, 选择"设定"-"系统"-<br>"启用 HDCP", 取消勾选               |
| 分析率「熱型の大型」目定文     分析率「2000-700     FS     FS <th>输入最高只有<br/>1280*720</th> <th>原因:采集传输速率只有 USB2.0 传输速率<br/>解决措施:1)检查电脑 USB 接口类型,更换 USB3.0 接口<br/>2)检查使用的 USB 线材是否为原装线材</th> | 输入最高只有<br>1280*720  | 原因:采集传输速率只有 USB2.0 传输速率<br>解决措施:1)检查电脑 USB 接口类型,更换 USB3.0 接口<br>2)检查使用的 USB 线材是否为原装线材            |
| 25日 <b>10</b><br>+ - ^ ン +<br>戦羽は転に後年18月4日の第2日間代の19月間にの                                                                                                    | 编码过载, 录制或<br>推流效果卡顿 | 原因:电脑配置过低或未使用硬件编码预设,无法满足采集要求<br>解决措施:1)录制或推流时,使用硬件(NVENC)或硬件(AMD)等编<br>码方式<br>2)降低录制或推流的分辨率和帧率   |

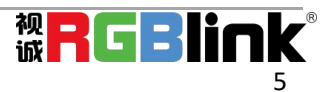

## 5.联系信息

### 保修承诺:

厦门视诚科技有限公司规定,本产品主要部件自购机之日起,有偿人工保修一年。 保修期内,当产品发生故障请将机子寄到我司,运费由用户承担。

当产品发生故障,用户有义务记录故障原因。

凡下列情况之一者,不属于保修范围,但可收费维修:

- 1) 无三包凭证及有效发票的;
- 2)保修凭证有涂改,保修凭证上的序号与产品上的序号不符,涂改或者更换序号的;
- 3)因用户使用、操作、维修、保管不当造成人为损坏的;
- 4) 非经我公司驻外服务人员或指定服务商检修, 擅自拆动造成损坏的;
- 5)因不可抗拒力(如雷击、电压不稳等)造成损坏的;
- 6) 视诚服务政策规定应实施收费的服务。

公司总部地址:厦门市湖里区留学人员创业园伟业楼 S601~605

- 电话: +86-592-5771197
- 传真: +86-592-5788216
- 客服热线: 4008-592-315
- 网站: http://www.rgblink.cn
- E-mail: support@rgblink.com

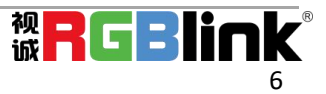